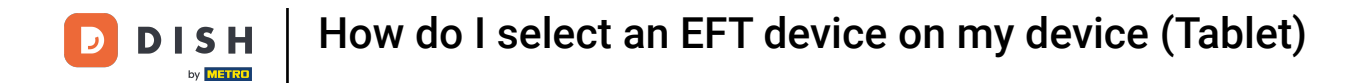

Welcome to the DISH POS app. In this tutorial, we show you how to select an EFT device.

| ≡ DISH POS HD Video Dem | O English AREA OPEN ORDER | S CUSTOMER ACCOUNTS |                     | ¢ |
|-------------------------|---------------------------|---------------------|---------------------|---|
| Restaurant<br>2 seats   | Direct Sale               | E-Commerce          | Terrace<br>80 seats |   |
| Order Aggregator        |                           |                     |                     |   |
|                         |                           |                     |                     |   |
|                         |                           |                     |                     |   |
|                         |                           |                     |                     |   |
|                         |                           |                     |                     |   |

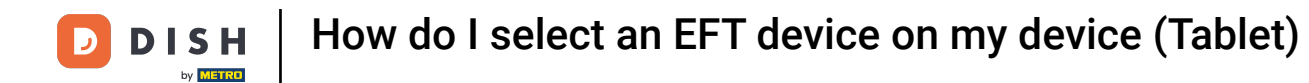

## First, open the menu.

| E DISH POS HD Video Dem | NO English AREA OPEN ORDER | S CUSTOMER ACCOUNTS |                     | ¢ |
|-------------------------|----------------------------|---------------------|---------------------|---|
| Restaurant<br>2 seats   | Direct Sale                | E-Commerce          | Terrace<br>80 seats |   |
| Order Aggregator        |                            |                     |                     |   |
|                         |                            |                     |                     |   |
|                         |                            |                     |                     |   |
|                         |                            |                     |                     |   |
|                         |                            |                     |                     |   |

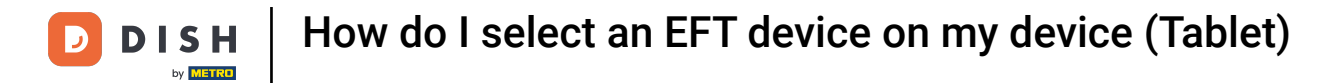

## • Then tap on Payment terminal.

| <u>°</u> |                     | English AREA OPEN ORDERS CUSTOMER ACCOUNTS |            |                     | ¢ |
|----------|---------------------|--------------------------------------------|------------|---------------------|---|
|          |                     | Direct Sale                                | E-Commerce | Terrace<br>80 seats |   |
| Supp     | oort User           |                                            |            |                     |   |
| ☆        | Area                |                                            |            |                     |   |
| Ŧ        | Inventory           |                                            |            |                     |   |
| ه        | Search order        |                                            |            |                     |   |
| S        | Shifts management   |                                            |            |                     |   |
| ď        | Web links           |                                            |            |                     |   |
| 8        | Print report        |                                            |            |                     |   |
| 4        | Payment terminal    |                                            |            |                     |   |
| [?]      | Unexpected payments |                                            |            |                     |   |
| ଟ        | Dish Support        |                                            |            |                     |   |
| Ä        | Self-service status |                                            |            |                     |   |

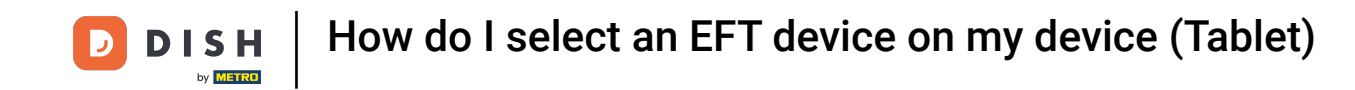

A pop-up will then appear with options of EFT devices. If you have additional devices, you can select those by setting the corresponding checkmark. Note: When you log out, the selection is reset to the default device.

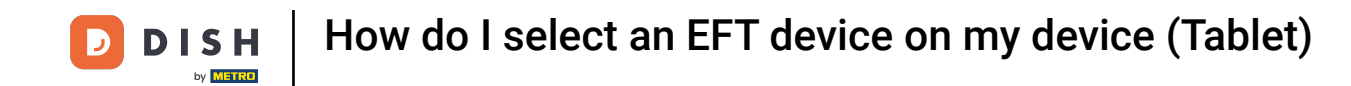

| E DISH POS HD Video Demo English Area open orders customer accounts 🕁 |                           |                      |   |  |  |  |
|-----------------------------------------------------------------------|---------------------------|----------------------|---|--|--|--|
|                                                                       |                           |                      |   |  |  |  |
|                                                                       |                           |                      |   |  |  |  |
| Order Aggregator                                                      | Select a payment terminal |                      |   |  |  |  |
|                                                                       | Default                   |                      | ۲ |  |  |  |
|                                                                       | Pin Terminal 1            | CCV VX-820 INTERFACE | 0 |  |  |  |
|                                                                       | Pin Terminal 2            |                      | 0 |  |  |  |
|                                                                       | Cancel                    | ок                   |   |  |  |  |
|                                                                       |                           |                      |   |  |  |  |
|                                                                       |                           |                      |   |  |  |  |
|                                                                       |                           |                      |   |  |  |  |
|                                                                       |                           |                      |   |  |  |  |

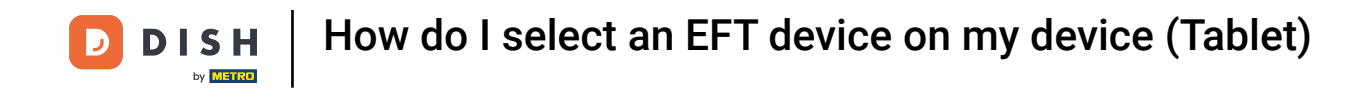

Once you chose an EFT device, tap on OK to confirm your selection.

| E DISH POS HD Video Demo English Area open orders customer accounts |                           |           |   |  |  |
|---------------------------------------------------------------------|---------------------------|-----------|---|--|--|
| Restaurant                                                          |                           |           |   |  |  |
| 2 seats                                                             |                           |           |   |  |  |
| Order Aggregator                                                    | Select a payment terminal |           |   |  |  |
|                                                                     | Default                   |           | ۲ |  |  |
|                                                                     | CCV VX-820                | INTERFACE |   |  |  |
|                                                                     | Pin Terminal 1            |           | 0 |  |  |
|                                                                     | Pin Terminal 2            |           | 0 |  |  |
|                                                                     | Cancel                    | ок        |   |  |  |
|                                                                     |                           |           |   |  |  |
|                                                                     |                           |           |   |  |  |
|                                                                     |                           |           |   |  |  |
|                                                                     |                           |           |   |  |  |
|                                                                     |                           |           |   |  |  |
|                                                                     |                           |           |   |  |  |

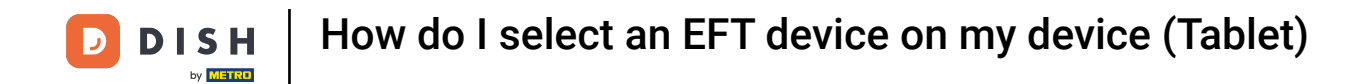

That's it. You completed the tutorial and now know how to select an EFT device.

| ≡ DISHPOS H           | D Video Demo English | AREA OPEN ORDER | S CUSTOMER ACCOUNTS |                     | ¢ |
|-----------------------|----------------------|-----------------|---------------------|---------------------|---|
| Restaurant<br>2 seats | Direct Sale          |                 | E-Commerce          | Terrace<br>80 seats |   |
| Order Aggregator      |                      |                 |                     |                     |   |
|                       |                      |                 |                     |                     |   |
|                       |                      |                 |                     |                     |   |
|                       |                      |                 |                     |                     |   |
|                       |                      |                 |                     |                     |   |

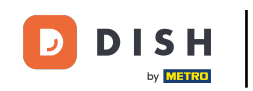

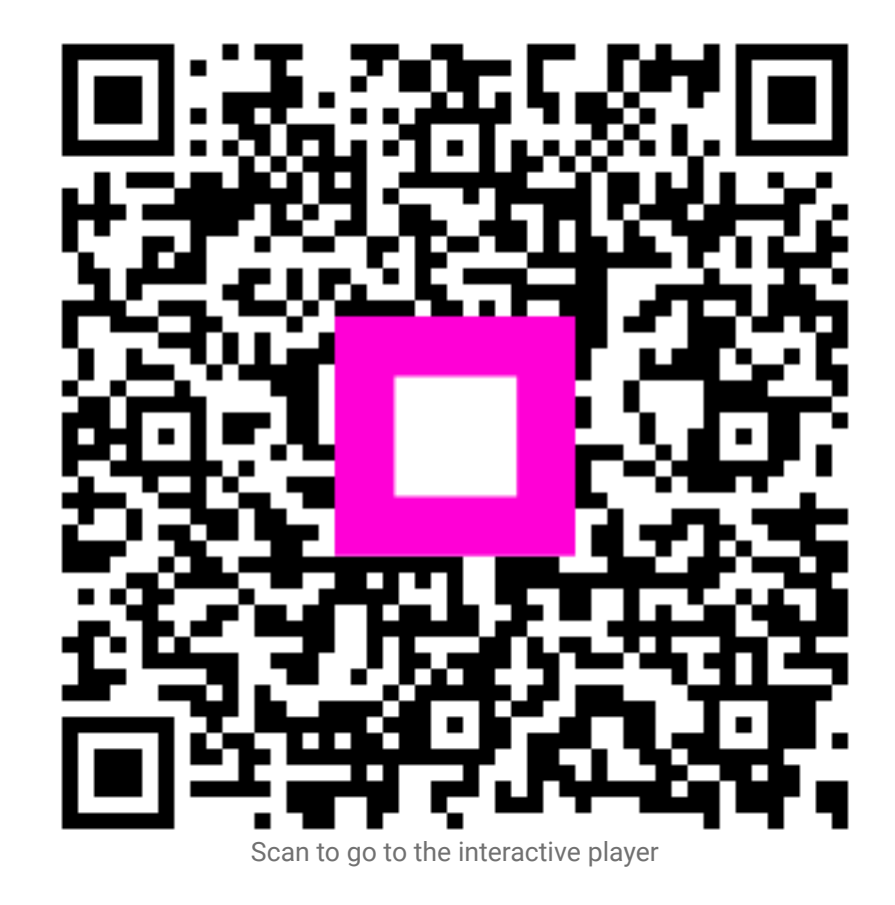